# Flu: Submitting Proof of Flu Vaccination, Requesting Exemption and Viewing Status

# Associate

### PURPOSE

Follow the steps below to submit your annual Flu proof of vaccination or exemption request.

## SUBMITTING PROOF OF YOUR VACCINATION

1. In Workday, search Add My Vaccination in the search bar.

| Q | add my vaccination         | $\otimes$ |
|---|----------------------------|-----------|
| Ē | Add My Vaccination<br>Task |           |

*Or* navigate to it: Click your Profile > Personal Section> Vaccinations tab > **Add**.

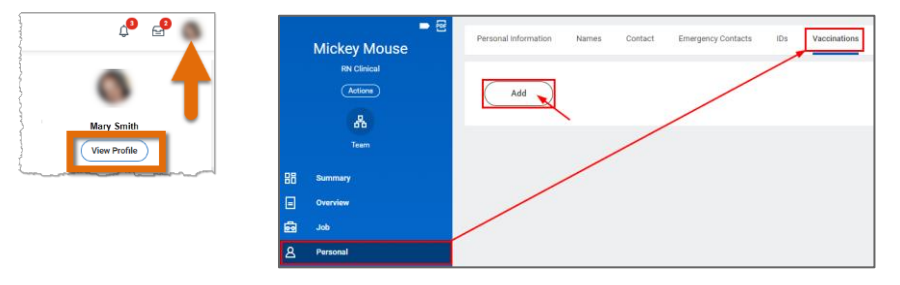

2. Complete the prompts. Fields may vary based on selections.

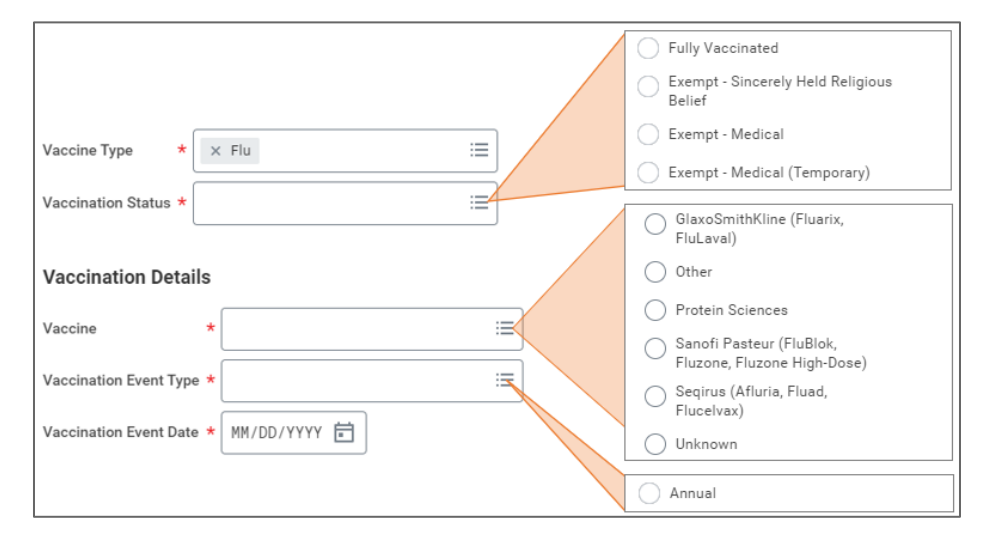

2a. Vaccination: Attach itemized proof of vaccination that clearly shows your name, type of shot, date received, and then select Health Record in the Category field. Description is optional. Click Submit.

| Attachments                        |                 |    |
|------------------------------------|-----------------|----|
| PDF<br>Flu Receipt.pdf             |                 |    |
| <ul> <li>Successfully U</li> </ul> | ploaded!        |    |
| Description                        |                 |    |
| Category *                         | × Health Record | := |

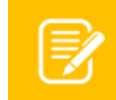

**<u>Tip</u>**:" Type "Health Record" in the Category box and press Enter to search or scroll through list.

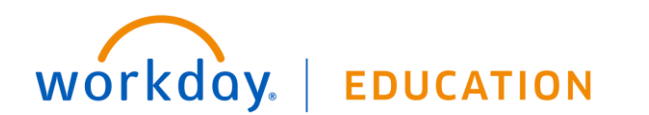

## Associate

### **2b. Religious Exemption:**

<u>New Submissions</u>, Complete the prompts and click **Submit**. Type your personal statement of objection in the next step. Attachments are not needed for consideration.

<u>Resubmissions</u>, you do not need to resubmit annually.

**2c. Medical Exemption**: Use "Exempt-Medical", "Temporary" is for Teammate Health use only.

<u>New submissions</u>, download the "Medical Exemption Form" and bring it to your provider to complete (link in task).

Resubmissions, you do not need to resubmit annually.

3. For Exemptions, you will receive a pop up to Complete

**Questionnaire** or you can find the task in your Inbox. Complete questionnaire and click **Submit**.

#### **IMPORTANT:** Your

exemption is not submitted until this step is complete.

Success! Event submitted Up Next: Mickey Mouse View Details Complete Questionnaire

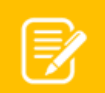

**Note:** For new medical exemptions, this is where you attach your completed "Medical Exemption Form."

| (Required)                    | mittee medical documentation to Associate health for a Medical Exemptio |
|-------------------------------|-------------------------------------------------------------------------|
| O Yes                         |                                                                         |
| <b>N</b> O                    |                                                                         |
| Attach complete<br>(Required) | d Flu Medical Contraindication Exemption Request Form.                  |
|                               | Drop files here                                                         |
|                               | or                                                                      |
|                               | Salaat files                                                            |

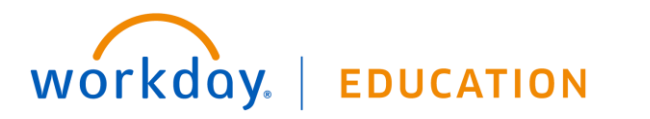

Next, the submission routes to Teammate Health to review. You will receive a Workday Notification  $\hat{\mu}^{\bullet}$  and Email when complete, informing you of Approval or Denial reason.

 You can check the approval status by navigating to your Inbox > Archive tab.

|                                     |          |                               | ох           |  |  |
|-------------------------------------|----------|-------------------------------|--------------|--|--|
| ent Add Vaccination: Mickey Mouse 🚥 | View     | Archive                       | Actions      |  |  |
| ago - In Progress: Multiple Parties | 11 seco  | Sort By: Newest               |              |  |  |
| Mickey Mouse                        | For      | Days                          | From Last 30 |  |  |
| ess Add Vaccination: Mickey Mouse   | ^ Overal | Add Vaccination: Mickey Mouse |              |  |  |
| us In Progress                      | Overal   |                               |              |  |  |
| .1:                                 | Overal   |                               |              |  |  |

## VIEWING ALL COMPLETED VACCINATIONS

To view all of your completed vaccinations, go to your **Profile** > **Personal** and click the **Vaccinations** tab.

| - | 4 <mark>9</mark> 6 | 9 |    | S Mickey Mouse                                | Personal in | ormation Contact IDs    | Vaccinations Associate | Health Tests |                   |                        |                  |                               |
|---|--------------------|---|----|-----------------------------------------------|-------------|-------------------------|------------------------|--------------|-------------------|------------------------|------------------|-------------------------------|
|   | 0                  |   |    | Bit Christel<br>(Artern)<br>(Artern)<br>Trans | Vaccinati   | N                       |                        |              |                   |                        |                  | т                             |
| 3 | Mary Smith         | • | 88 | Sammary                                       | Verty       | Type Vaccination Status | Fully Vaccinated       | Vaccine      | Vaccination Event | Vaccination Event Date | Documents        | Basiness Process              |
|   | () Kana Deafile    |   |    | Overslev                                      | 1           | Fully Vaccinated        | Yes                    | Sepirus      | Annual            | 08/18/2822             | Flu Receipt docx | Add Teccination: Mickey Mouse |
|   |                    |   | 8  | Job<br>Personal                               |             |                         |                        |              |                   |                        |                  |                               |